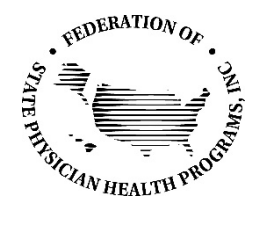

# **FSPHP MEMBER E-LIST GROUPS INSTRUCTIONS**

## MANAGE YOUR E-LIST SUBSCRIPTION AND PREFERENCES

You have the option to manage and change your E-list subscription and preferences through your FSPHP member profile. Here's how:

- <u>Click here</u> to log-in to the FSPHP Member Portal and click on either My Profile or My Community.
- Then, in the My Features tab, click E-lists.
- In the shaded **E-list Name** grid, you will see the E-list(s) that you are subscribed to.
- The **Subscribed** and **Email Delivery** features will be turned **ON**. In order to remain part of the E-list(s) and to continue to receive messages from your group(s), please leave these settings **ON**.
  - If you would like to remain a participant in your E-list(s) but do not want messages sent to your email inbox, leave Subscribed in the ON position and change Email Delivery to the OFF position. You will no longer receive E-list messages in your email inbox, but you will be able to access these messages by clicking on the E-list and then going to the Messages tab.

| Federation of State Physician Health Programs |             |                |                  |            |              |                 |          |              |                                                         |  |
|-----------------------------------------------|-------------|----------------|------------------|------------|--------------|-----------------|----------|--------------|---------------------------------------------------------|--|
| lome                                          | About       | State Programs | Membership       | Events     | Resources    | Donate          | Member P | ortal        | PHP Participant Stories                                 |  |
| Max                                           | Community   | My Profile Con | noctions My Eas  | turas Inho |              | aarch Diractor  | 0        | Quick        | Links                                                   |  |
| F_lists                                       | community   |                | Includits My Fea |            | <u>^</u>     | iearon Director |          | FSP          | PHP Statement on Racism,<br>imination and Health Equity |  |
| E-list N                                      | lame        |                |                  |            | Subscribed   | Email Deli      | very     | SUPP         | ORT of CLINICIANS DURING<br>COVID-19                    |  |
| FSPHF                                         | P-ALL-MEMBE | RS             |                  |            | ON           | ON              |          | 2021<br>Conf | I FSPHP Annual Education<br>erence & Business Meeting   |  |
| STATE                                         | -PHP-MEMBE  | RS-ONLY        |                  |            | ON           | ON              |          |              | Donate                                                  |  |
|                                               |             |                |                  |            |              |                 |          |              | JOIN FSPHP                                              |  |
| 5                                             | ✓ Per Page  | of 2           |                  | Page 1     | ✓ of 1 First | Previous Ne:    | t Last   |              | President's Message                                     |  |
|                                               |             |                |                  |            |              |                 |          | Fea          | tured Articles & Podcasts<br>about PHPs                 |  |
|                                               |             |                |                  |            |              |                 |          |              | Newsletters                                             |  |
|                                               |             |                |                  |            |              |                 |          | Sub<br>Te    | omit a PHP Story, Member<br>estimonial, Event or Job    |  |
|                                               |             |                |                  |            |              |                 |          |              | Contact                                                 |  |
|                                               |             |                |                  |            |              |                 |          | -<br>        | Member Testimonials                                     |  |

**1** | P a g e

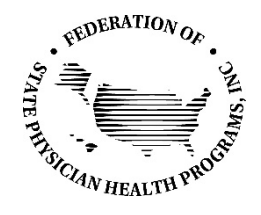

# **FSPHP MEMBER E-LIST GROUPS INSTRUCTIONS**

## SENDING A MESSAGE

You can send E-list message two ways:

- You can send an E-list message directly via the email address that is contained in your FSPHP Member Profile.
- You can post a message to your E-list group via MemberClicks when you log into your Member Profile.

#### Sending a message directly via email:

- Messages sent from your email account must be sent from the same email address you have in your FSPHP Member Profile. Messages sent from an email account that does not match the email address in your FSPHP Member Profile will be rejected by MemberClicks and will not be sent to the E-list group. (Go to **My Profile** check the email address in your FSPHP Member Profile.)
- When you are ready to send a message to the E-list, simply enter the complete email address of the E-list group in the **TO** field of your outgoing message just as you would any other email message. <u>Please be sure that your email contains an email signature with your name, title and organization.</u>

#### Sending a message via MemberClicks:

- Log-in to your FSPHP Member Profile and click on your E-list via the **My Features** tab (see above for instructions). Once in your E-list, go to the **Messages** tab and click Post a **New Message**.
- <u>When sending E-list messages via MemberClicks, please be sure to insert your name, title and organization at the bottom of your message</u>.

You will have the ability to include attachments either way you send your message.

### **REPLYING TO A MESSAGE**

To reply to an E-list email message, just click reply, type your message, and send. **All members** of the that E-list will receive your message.

### **ACCESSING PAST MESSAGES**

You can easily view past messages for your E-list(s).

- Log-in to the FSPHP Member Portal and click on My Profile.
- In the **My Features** tab, click **E-**lists.
- Click on the E-list you would like to access, then click on the Messages tab to view past messages.

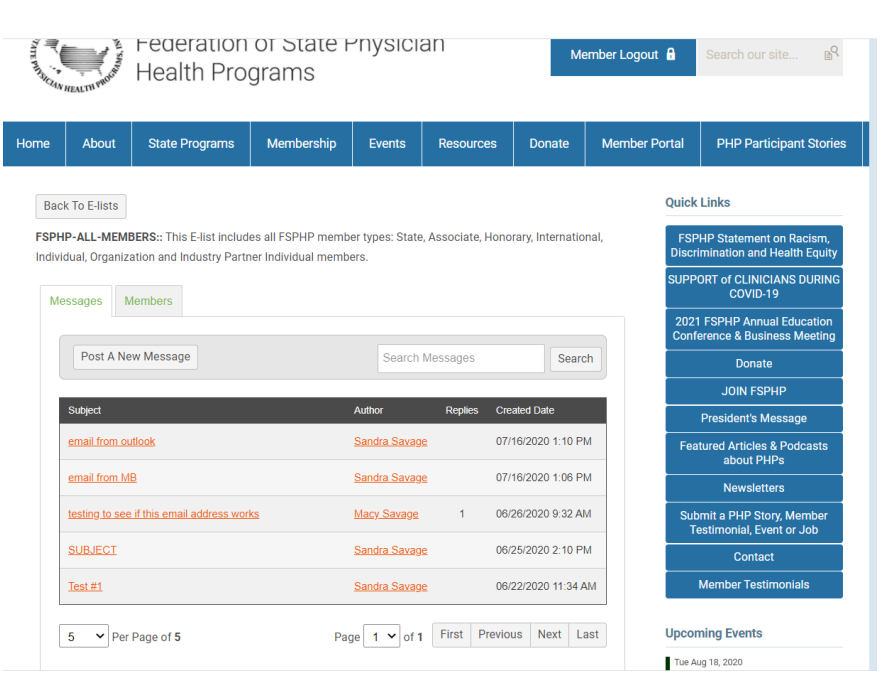

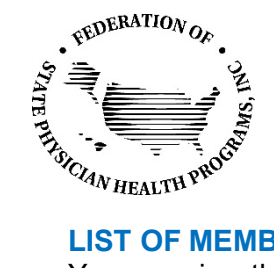

# **FSPHP MEMBER E-LIST GROUPS INSTRUCTIONS**

### **LIST OF MEMBERS**

You can view the list of members that are in your E-list(s).

- Log-in to the FSPHP Member Portal and click on My Profile (see above for instructions). •
- In the My Features tab, click E-lists. •
- Click on the E-list you would like to access, then click on the Members tab to the list of members in the • E-list group

| STATE WINSIC                                                                                                    | HEALTHI PRODUCT   | Federation<br>Health Prop | of State F<br>grams        | Physicia | an            | Me        | ember Logout 🔒 | Search our site BR                                     |  |  |
|----------------------------------------------------------------------------------------------------|-------------------|---------------------------|----------------------------|----------|---------------|-----------|----------------|--------------------------------------------------------|--|--|
| Home                                                                                                    | About             | State Programs            | Membership                 | Events   | Resources     | Donate    | Member Portal  | PHP Participant Stories                                |  |  |
| Back To E-lists Quick Links   FSPHP-ALL-MEMBERS:: This E-list includes all FSPHP member types: State, Associate, Honorary, International,<br>Individual, Organization and Industry Partner Individual members. FSPHP Statement on R<br>Discrimination and Healt<br>SUPPORT of CLINICIANS<br>COVID-19 |                   |                           |                            |          |               |           |                |                                                        |  |  |
| Contact Name                                                                                                    |                   |                           | Email Join Date            |          |               |           |                | 1 FSPHP Annual Education<br>ference & Business Meeting |  |  |
|                                                                                                    | Macy Savage       | 2                         | 06/25/20                   |          |               | 20        |                | JOIN FSPHP                                             |  |  |
|                                                                                                    | Sandra Sava       | ge                        | ssavage@fsphp.org 06/22/20 |          |               | 20        |                | President's Message                                    |  |  |
|                                                                                                    | 5 V Per Page of 2 |                           | Page 1 v of                |          | First Previou | is Next L | Fea            | atured Articles & Podcasts<br>about PHPs               |  |  |